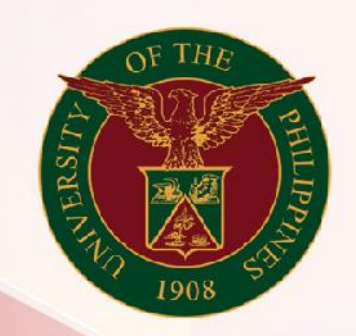

### University of the Philippines

## SPCMIS

Supplies, Procurement, and Campus Management Information System

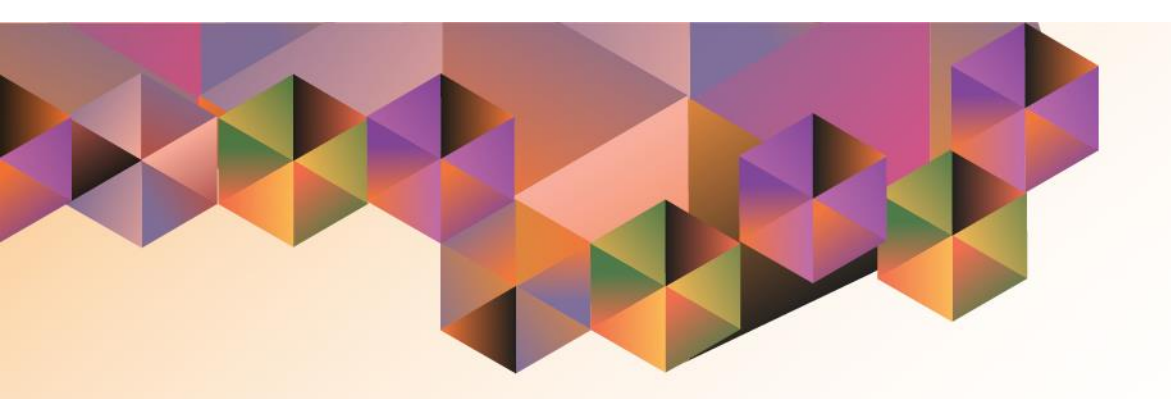

## CREATION OF APR FOR PSDBM

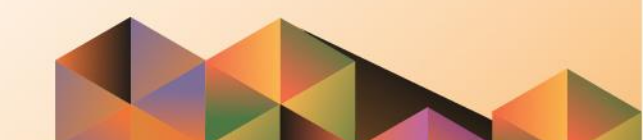

#### **SPCMIS User Manual**

#### *iProcurement*

| Author:        | Julius Ermitanio, Michael Angelo Soliven & Reah Mae Supnet |
|----------------|------------------------------------------------------------|
| Creation Date: | 14 January 2014                                            |
| Last Updated:  | 19 April 2017                                              |
| Document Ref:  | SPCMIS User Manual – Creation of APR for (PS-DBM)          |
| Version:       | 4.0                                                        |

#### **Approvals:**

| Recommending A | Approval |
|----------------|----------|
|----------------|----------|

Approved

Creation of APR for (PS-DBM)

#### 1. DOCUMENT CONTROL

#### 1.1 Change Record

| Date             | Author                                       | Version | Change Reference: |
|------------------|----------------------------------------------|---------|-------------------|
| 14 January 2014  | Julius Ermitanio &<br>Michael Angelo Soliven | 1.0     | Initial Issue     |
| 30 January 2014  | Julius Ermitanio &<br>Michael Angelo Soliven | 1.0     | Minor Revision    |
| 28 October 2014  | Julius Ermitanio &<br>Michael Angelo Soliven | 2.0     | Update            |
| 01 December 2014 | Julius Ermitanio &<br>Michael Angelo Soliven | 3.0     | Update            |
| 19 April 2017    | Reah Mae Supnet                              | 4.0     | Update            |

Creation of APR for (PS-DBM)

#### 2. Description

| Script ID          | UMSP060140                                                    |
|--------------------|---------------------------------------------------------------|
| Script Name        | Creation of APR for (PS-DBM)                                  |
| Information System | Supplies, Property and Campus Management Information System   |
| Functional Domain  | Purchasing                                                    |
| Purpose            |                                                               |
| Data Requirement   |                                                               |
| Dependencies       |                                                               |
| Scenario           |                                                               |
| Author             | Julius Ermitanio, Michael Angelo Soliven & Reah Mae<br>Supnet |

Creation of APR for (PS-DBM)

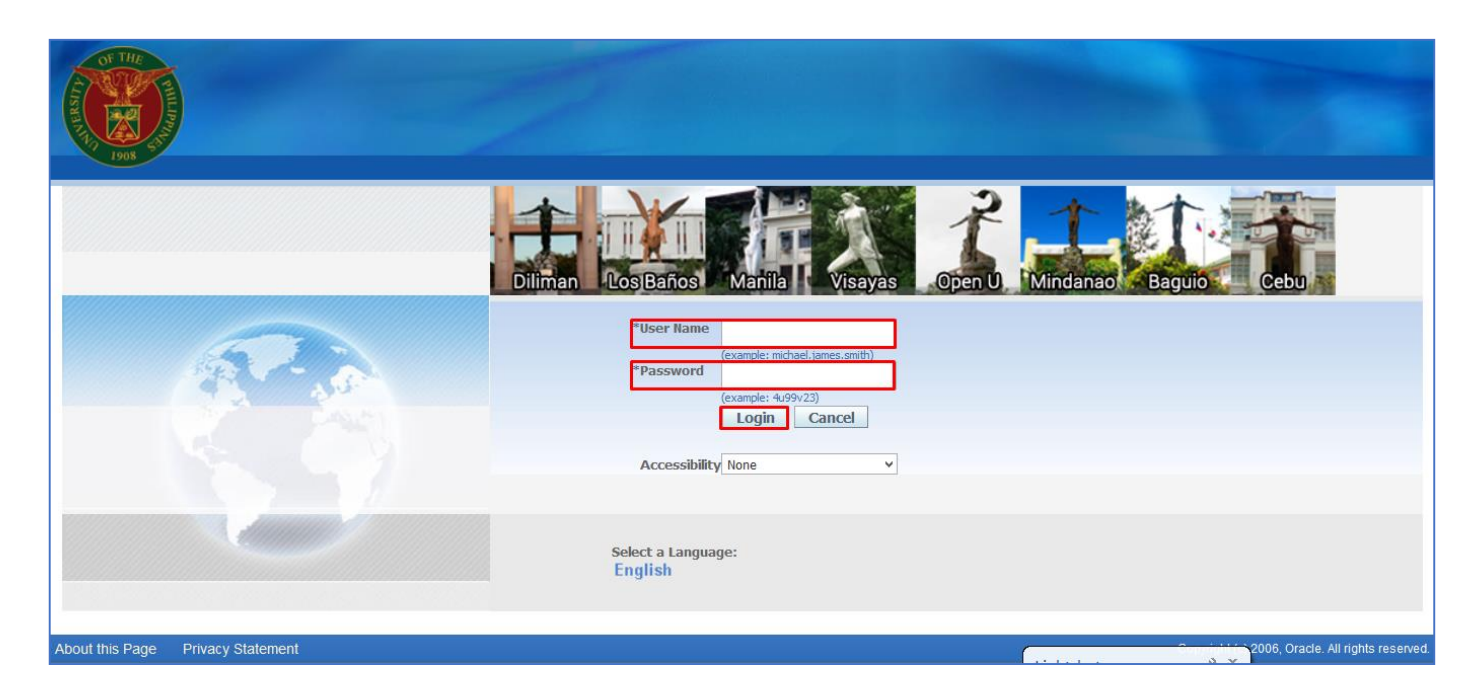

Step 1. Go to <u>uis.up.edu.ph</u>

**Step 2.** Log-in your credentials (Username and Password)

**NOTE:** After receiving notification of approved PR (PS-DBM), Buyer will create APR for the common-use item to be purchased in PS-DBM

To create an Agency Purchase Request (APR) the user should be a Buyer first.

To create a buyer follow Create Buyer User Guide.

Creation of APR for (PS-DBM)

| University of the Philipp                         | ines                                                                                                    |                              |                          |           |             |                      |
|---------------------------------------------------|----------------------------------------------------------------------------------------------------|------------------------------|--------------------------|-----------|-------------|----------------------|
|                                                   |                                                                                                    |                              | 🚱 Favo                   | rites 🔻   |             | Diagnostics Logout H |
| terprise Search All                               | G                                                                                                    | )                            | Search Re                | sults Dis | play Prefer | ence Standard 👻      |
| acle Applications Home Page                       |                                                                                                    |                              |                          |           |             | Logged In AS KM30P   |
| Main Menu                                         | Worklist                                                                                                    |                              |                          |           |             |                      |
| Personalize                                       |                                                                                                    |                              |                          | Fu        | ll List     |                      |
| 🕀 🗀 iProcurement PPMP Requester, UPS              | From                                                                                                    | Туре                         | Subject                  | Sent      | Due         |                      |
| 🕀 🛅 iProcurement PR Requester, UPS                | There are no notifications in this view.                                                                    |                              |                          |           |             |                      |
| 🕀 🛄 Purchasing Buyer, UPS                         |                                                                                                    | Tota                         | 0                        |           |             |                      |
| System Administrator     JP Employee Self Service | ✓TIP <u>Vacation Rules</u> - Redirect or auto-respo<br>≪TIP <u>Worklist Access</u> - Specify which users ca | nd to notific<br>an view and | cations.<br>I act upon y | our notif | ications.   |                      |

Step 3. In the *Main Menu*, select *Purchasing Buyer, UP* 

Creation of APR for (PS-DBM)

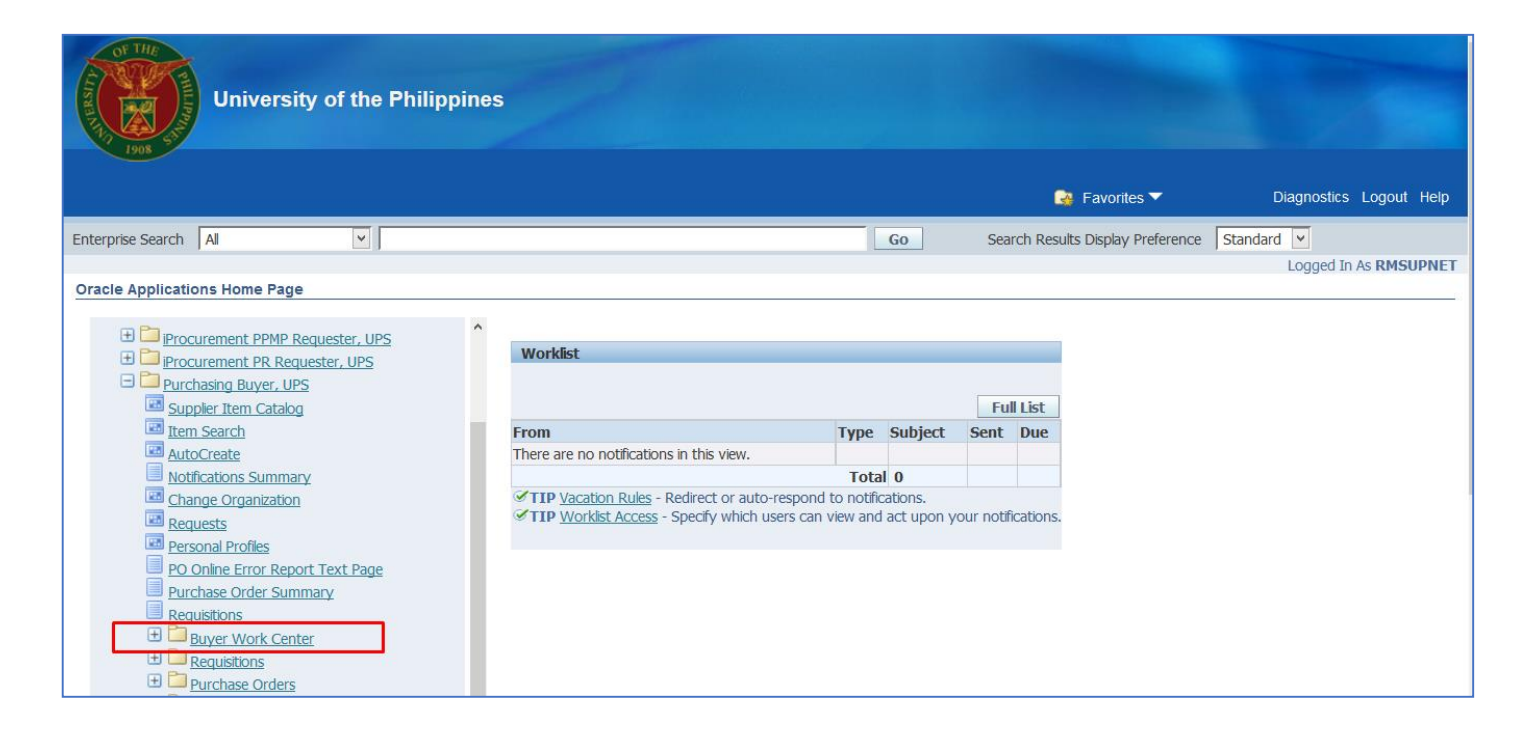

Step 4. Choose the *Buyer Work Center* folder

Creation of APR for (PS-DBM)

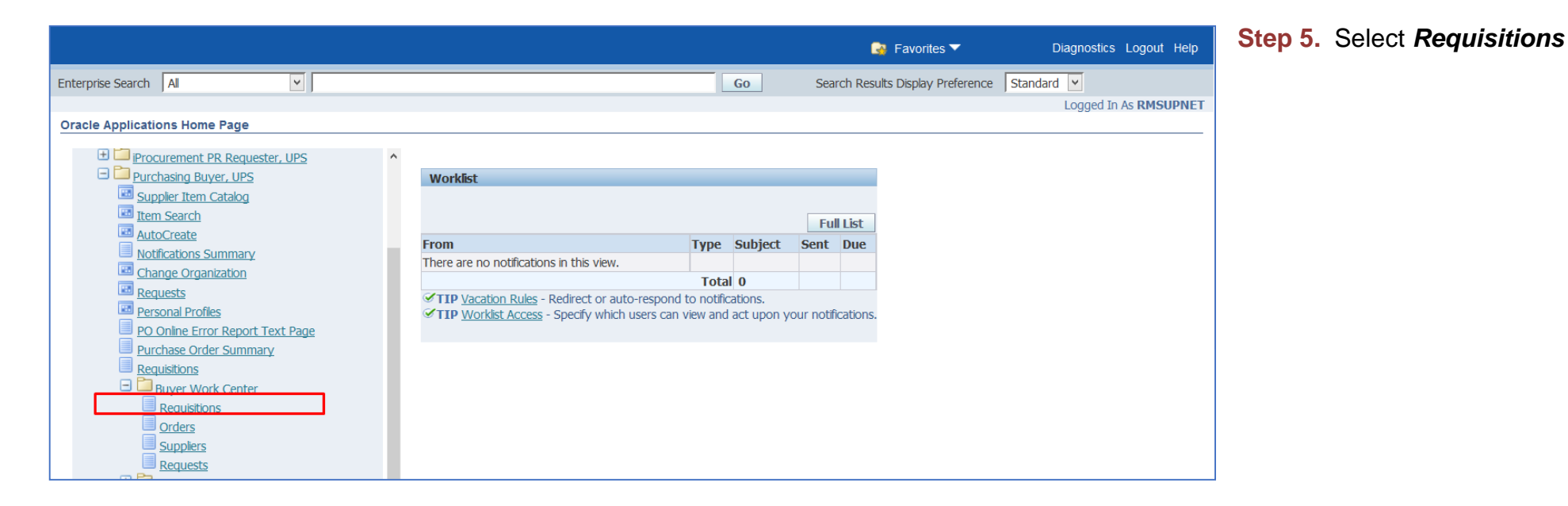

Creation of APR for (PS-DBM)

| Requisitions Orders Agreements Deliverables Negotiations Suppliers                                                                                                    |                                                 | Step 6. Select Requisitions  |
|----------------------------------------------------------------------------------------------------|-------------------------------------------------|------------------------------|
| Demand Workbench                                                                                                    |                                                 | tab and select <b>Demand</b> |
| Demand Workbench  Indicate required field                                                                                                    | Document Builder                                | lab and select <b>Demand</b> |
| unurares required neid                                                                                                    | * OU UP Diliman                                 | <i>Workbench</i> subtab.     |
| Views                                                                                                    | Number of Lines 0                               |                              |
|                                                                                                    |                                                 |                              |
| New My Requiring Co. Derecondiza                                                                                                    | Search                                          |                              |
|                                                                                                    |                                                 |                              |
| Select Requests: Add Return Reassign Split Split                                                                                                    |                                                 |                              |
| Select All Select None                                                                                                    |                                                 |                              |
| Select OU Requisition Line Item/Job Qty Unit Price Curr/Need-By Source Actions                                                                                                    |                                                 |                              |
|                                                                                                    |                                                 |                              |
| UPD 43.4 4 Computer 100 pc 25000 PHP 30-Oct-2014 00:00:00                                                                                                    |                                                 |                              |
|                                                                                                    |                                                 |                              |
| UPD Stars A Fiber optic 2 1 lb 1000000 PHP 30-Oct-2014 00:00:00                                                                                                    |                                                 |                              |
| Purchasing                                                                                                    |                                                 | Click <b>Search</b> button   |
| Requisitions Orders Suppliers  Demand Workbench Summary      Summary                                                                                                    | .ogout Preferences Help Diagnostics             |                              |
| Demand Workbench                                                                                                    | Document Builder                                |                              |
| * Indicates required field                                                                                                    | Type New Order                                  |                              |
|                                                                                                    |                                                 |                              |
| Views                                                                                                    | * OU UP System 🔄 🔍                              |                              |
|                                                                                                    | Number of Lines 0                               |                              |
| Fearch                                                                                                    | 22                                              |                              |
| Search                                                                                                    |                                                 |                              |
| View My Requisitions Concernment of Concernment of |                                                 |                              |
| Select OU Requisition Line Item/Job Qty Unit Price Curr Need-By Source On RFQ Actions                                                                                                    |                                                 |                              |
| No results found.                                                                                                    |                                                 |                              |
|                                                                                                    |                                                 |                              |
| Requisitions Orders Suppliers Home Logout Preferences Help Diagnostics                                                                                                    |                                                 |                              |
| About this Pane Privacy Statement                                                                                                    | Convight (c) 2006 Oracle All rights recorded    |                              |
|                                                                                                    | oopyngin (c) 2000, Oracic. All rights reserved. |                              |

Creation of APR for (PS-DBM)

|                                                                | 🔒 Navigator 🗸 | 🚱 Favorites 🔻 | Home I      | Logout Preferences Help Diagnostics | Step 7. Type the PR no. in   |
|----------------------------------------------------------------|---------------|---------------|-------------|-------------------------------------|------------------------------|
| Requisitions Orders Suppliers                                  |               |               |             |                                     | the <i>Requisition</i> field |
| Demand Workbench   Summary                                     |               |               |             |                                     |                              |
| Requisitions: Demand Workbench >                               |               |               |             |                                     | Then click <b>Go</b>         |
| Demand Workbench                                               |               |               |             | Document Builder                    |                              |
| * Indicates required field                                     |               |               | Save Search | Type New Order 🖌                    |                              |
|                                                                |               |               |             | * OU UP System 🚽 🔍                  |                              |
| Search                                                         |               |               |             | Number of Lines 0                   |                              |
|                                                                |               |               |             |                                     |                              |
|                                                                |               |               | Views       |                                     |                              |
| Show table data when all conditions are met                    |               |               |             |                                     |                              |
| O Show table data when any condition is met.                   |               |               |             |                                     |                              |
| Buver is                                                       |               |               |             |                                     |                              |
|                                                                |               |               |             |                                     |                              |
| Requisition is 457                                             |               |               |             |                                     |                              |
| Category is 🗸                                                  |               |               |             |                                     |                              |
| Supplier is                                                    |               |               |             |                                     |                              |
|                                                                | T             |               |             |                                     |                              |
| Go Clear Add Another Buyer                                     | Add           |               |             |                                     |                              |
| Select OU Requisition Item/Job Qty Unit Price Curr Need-By Soc | urce Actions  |               |             |                                     |                              |
| No results found.                                              |               |               |             |                                     |                              |
|                                                                |               |               |             |                                     |                              |

Creation of APR for (PS-DBM)

| Demand Workbench     Summary       Requisitions: Demand Workbench >     Document Builder       Demand Workbench     Document Builder                                                                                                    |  |
|----------------------------------------------------------------------------------------------------|--|
| Requisitions: Demand Workbench > Demand Workbench Document Builder Document Builder                                                                                                    |  |
| Demand Workbench Document Builder                                                                                                    |  |
|                                                                                                    |  |
| * Indicates required field Save Search Type New Order                                                                                                    |  |
| Search Number of Lines 0                                                                                                    |  |
| Views                                                                                                    |  |
| Show table data when all conditions are met.                                                                                                    |  |
| O Show table data when any condition is met.                                                                                                    |  |
| Buyer is 🗸                                                                                                    |  |
| Requisition is V 457 V                                                                                                    |  |
| Category is V                                                                                                    |  |
| Supplier is V                                                                                                    |  |
| Go Clear Add Another Buyer V Add                                                                                                    |  |
| Select Requests: Add Return Reassign Split Split                                                                                                    |  |
| Select All Select None                                                                                                    |  |
| Select 00 Requisition Item/Job Qty Unit Price Curr Need-By Source Actions                                                                                                    |  |
| UPS 457.3 UPS OM-OM-000003 1 un 26000 PHP 07-Jun-2017 11:06:25 32.3                                                                                                    |  |
| UPS       457.2       UPS OM-OM-0000002       1       un       2500       PHP       07-Jun-2017 11:06:25       32.2         32.2       32.2       32.2       32.2       32.2       32.2       32.2                                                                                                    |  |
| UPS       457.1       UPS OM-OM-0000001       3       un       250000       PHP       07-Jun-2017 11:06:25       32.1       Image: Comparison of the comparison of the com |  |

Creation of APR for (PS-DBM)

| Requisitions Orders Suppliers                                             | Step 9. then click Add |
|---------------------------------------------------------------------------|------------------------|
| Demand Workbench   Summary                                                |                        |
| Requisitions: Demand Workbench >                                          |                        |
| Demand Workbench Document Builder                                         |                        |
| * Indicates required field Type New Order V                               |                        |
| * OU UP System V                                                          |                        |
| Search Number of Lines 0                                                  |                        |
|                                                                           |                        |
| Views                                                                     |                        |
| Show table data when all conditions are met.                              |                        |
| ○ Show table data when any condition is met.                              |                        |
| Buyer is 🗸                                                                |                        |
| Requisition is y 457 Q                                                    |                        |
|                                                                           |                        |
| Calegory is V                                                             |                        |
| Supplier is v Supplier                                                    |                        |
| Go Clear Add Another Buyer V Add                                          |                        |
| Select Requests: Add Return Reassign   Cancel Split Split                 |                        |
| Select All Select None                                                    |                        |
| Select OU Requisition Item/Job Qty Unit Price Curr/Need-By Source Actions |                        |
| UP Warehouse, UP WAREHOUSE                                                |                        |
| UPS 457.3 UPS OM-OM-000003 1 un 260000 PHP 07-Jun-2017 11:06:25 32.3      |                        |
| UP Warehouse, UP WAREHOUSE                                                |                        |
|                                                                           |                        |
|                                                                           |                        |
|                                                                           |                        |
| UPS 0M-0M-000001 3 un 250000 PHP 07-Jun-2017 11:06:25                     |                        |

Creation of APR for (PS-DBM)

| 📅 Navigator 🔻 🇔 Favorites 🔻 🛛 Home                                        | Logout Preferences Help Diagnostics             |
|---------------------------------------------------------------------------|-------------------------------------------------|
| Requisitions Orders Suppliers                                             |                                                 |
| Demand Workbench   Summary                                                |                                                 |
| Demand Workbench                                                          | Document Builder                                |
| * Indicates required field Save Search                                    | Type New Order<br>OU UP System                  |
| Search                                                                    | Agreement 💦 🔍                                   |
| Views                                                                     | Supplier UP Warehouse                           |
| Show table data when all conditions are met.                              |                                                 |
| Show table data when any condition is met.                                |                                                 |
| Buyer is 💌 🔄                                                              | * Style Standard Purcha                         |
| Requisition is 🖌 457 🔄 🔍                                                  | Group Shipments                                 |
| Category is 🔽                                                             | Recently Added Items                            |
| Supplier is                                                               | Arconditioners 3 un<br>Automatic Emergency 1 up |
| Go Clear Add Another Buyer                                                | Lights 1 un<br>Digital Duplicator 1 un          |
| Select OU Requisition Item/Job Qty Unit Price Curr Need-By Source Actions | Number of Lines - D                             |
| No results found.                                                         | Total 1.012.500.00                              |
|                                                                           | РНР                                             |
| Save Search                                                               | Clear Update Create                             |
| Requisitions Orders Suppliers Home Logout Preferences Help Diagnostics    | pourceorcate                                    |

**Step 10.** Added items will be reflected in the *Document Builder* found on the right side of the page

Creation of APR for (PS-DBM)

| Document Builder<br>Type New Order<br>OU UP System                               | Search                                                                                                 | Cance! Select                                                    | <b>Step 11.</b> On <b>Supplier</b> field, click <b>Search</b> button. |
|----------------------------------------------------------------------------------|----------------------------------------------------------------------------------------------------|------------------------------------------------------------------|-----------------------------------------------------------------------|
| Agreement                                                                        | To find your item, select a filter item in the pulldown list and<br>Search By Supplier  Procurement Go | enter a value in the text held, then select the "Go" button.     | Enter <b>Procurement%Service%</b>                                     |
| Site UP WAREHOL Q                                                                | Results                                                                                                |                                                                  | Then click <i>Go</i> .                                                |
| * Style Standard Purg Q                                                          | Select Quick Select Supplier  Procurement Service (PS-DBM                                              | Supplier Num         On Hold           1)         990         No |                                                                       |
| Recently Added Items<br>Toilet Deodorant Cake,<br>Deodorizer/Moth Proofer 80 pck | About this Page                                                                                        | Cancel Select                                                    |                                                                       |
| Number of Lines 1<br>Total 1,872.00 PHP                                          | Search To find your item, select a filter item in the pulldown list and                                | enter a value in the text field, then select the "Go" button.    | Quick Select <b>Procurement Service</b><br>(PS-DBM).                  |
|                                                                                  | Search By Supplier Procurement Go                                                                      |                                                                  |                                                                       |
|                                                                                  | Colort Outer Outer                                                                                     | Coming Non On Unid                                               |                                                                       |
|                                                                                  | Select         Supplier           Image: Supplier         Procurement Service (PS-DBM)                 | Supplier num         On Hold           I)         990         No |                                                                       |

Creation of APR for (PS-DBM)

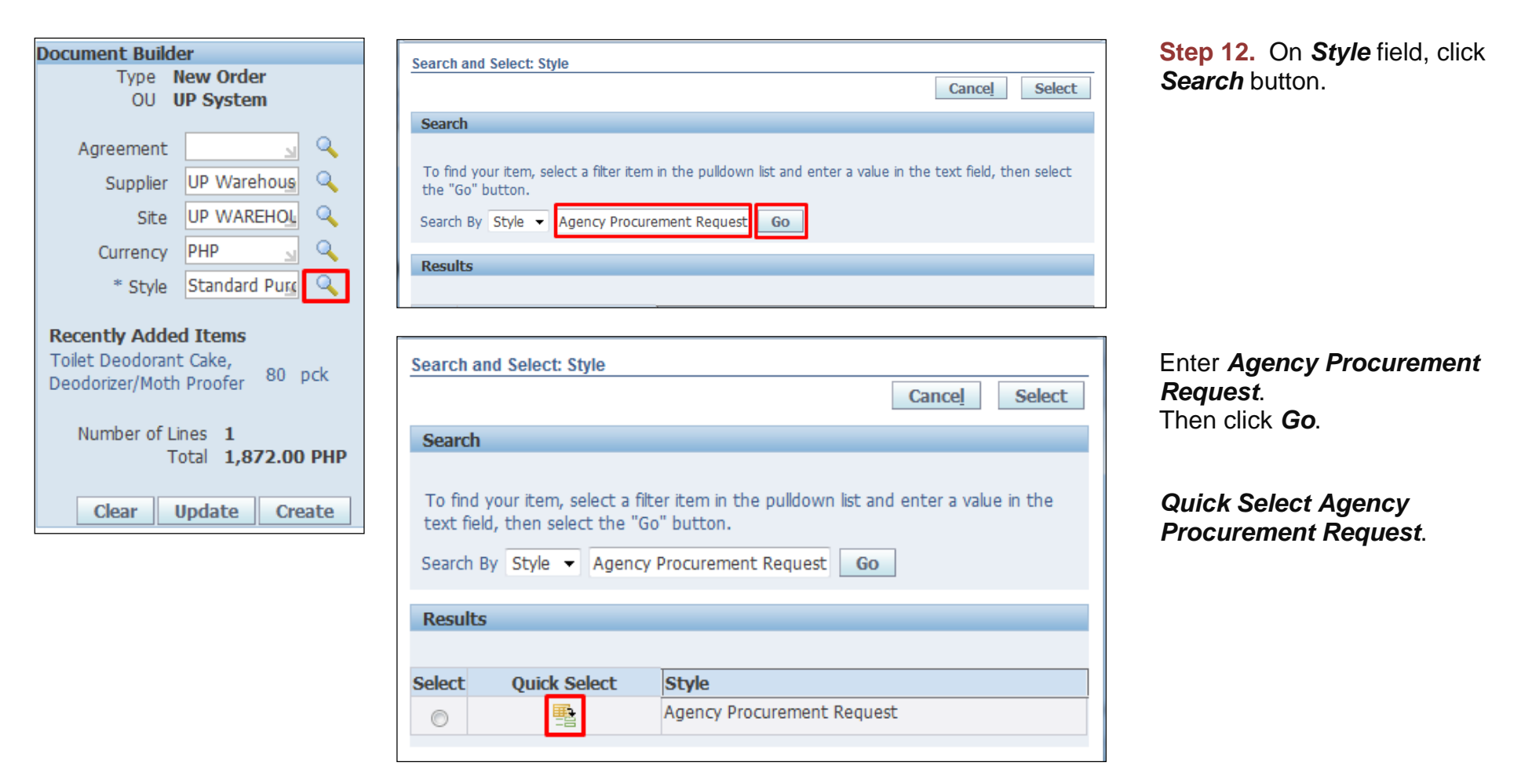

Creation of APR for (PS-DBM)

Step 13. Click Create button

| Requisitions Orders                                            |                                                                                              |                                                                                  |
|----------------------------------------------------------------|----------------------------------------------------------------------------------------------|----------------------------------------------------------------------------------|
| Demand Workbench                                               | Summary                                                                                      |                                                                                  |
| Demand Workbench                                               |                                                                                              | Document Builder                                                                 |
| * Indicates required field                                     | Save Search                                                                                  | Type New Order<br>OU UP System                                                   |
| Search<br>● Show table data when a<br>○ Show table data when a | Il conditions are met.                                                                       | Agreement<br>Supplier UP Warehous<br>Site UP WAREHOU<br>Currency PHP             |
| Buyer is                                                       | Bagsic, Mr. James Bened                                                                      | * Style 🛛 Agency Procu 🔍                                                         |
| Requisition is<br>Category is<br>Supplier is                   |                                                                                              | Recently Added Items<br>Toilet Deodorant Cake,<br>Deodorizer/Moth Proofer 80 pck |
| Go<br>Select OU Re<br>No results found.                        | Clear Add Another Buyer Add<br>guisition Item/Job Qty Unit Price Curr Need-By Source Actions | Number of Lines 1<br>Total 1,872.00 PHP<br>Clear Update Create                   |

# Requisitions Orders S Demand Workbench Summary Marning The following warnings occurred when creating the document. Do you wish to ignore them and continue? S 34, 1: A greement or style referenced on this line is different than the agreement or style specified in the document. Duidler region. The line agreement or style reference will not be applied to the resulting document. No Yes Yes

Step 14. Click Yes.

Creation of APR for (PS-DBM)

| equisitions   Orders                       | Workhon      | *               |              |          |          |                    |                                |                                     |
|--------------------------------------------|--------------|-----------------|--------------|----------|----------|--------------------|--------------------------------|-------------------------------------|
| pdate Agency Procure                       | ement Re     | auest 39        |              |          |          |                    |                                |                                     |
| Indicates required fiel                    | ld           |                 |              |          |          |                    | Cancel Actions Delete          | - Co Save Approval Options Sub      |
|                                            |              |                 |              |          |          |                    | cancej Actions Delete          | Go Save Approval options Sub        |
| Search                                     |              |                 |              |          |          |                    |                                |                                     |
| under Under Co                             | de a de de a | Distribution    |              |          |          |                    |                                |                                     |
| Header Lines So                            | chedules     | Distribution    | IS           |          |          |                    |                                |                                     |
|                                            | C            | perating Unit   | JP System    |          |          |                    | Total                          | 1,872.00 PHP 🚽 🔍                    |
|                                            |              | Status          | Incomplete   |          |          |                    | * Buver                        | Bagsic, Mr. James Benedict Esquerra |
|                                            |              | Supplier        | UP Warehouse |          | <u> </u> |                    | Description                    |                                     |
|                                            |              | Supplier Site   | UP WAREHOUSE |          | Q        |                    |                                |                                     |
|                                            | Su           | pplier Contact  |              |          | <u> </u> |                    |                                |                                     |
| C                                          | Communic     | ation Method    | None 👻       |          |          |                    | Confirming Order               | No 👻                                |
| Torme                                      |              |                 |              |          |          |                    |                                |                                     |
| i ci ilio                                  |              |                 |              |          |          |                    |                                |                                     |
|                                            |              |                 | Curkers      |          |          |                    | the fault of the Table and the | Curtar                              |
|                                            |              | SII-10 Location | System       |          | <b>`</b> |                    | * Default Ship-To Location     | System                              |
|                                            | P            | ayment Terms    | Immediate    |          | <u> </u> |                    | Ship Via                       |                                     |
|                                            | F            | ay On Receipt   | No 🔻         |          |          |                    | Freight Terms                  | Q                                   |
|                                            | A            | knowledge By    |              |          |          |                    | FOB                            | <b></b>                             |
| Req                                        | quired Ac    | knowledgment    | None         | -        |          |                    |                                |                                     |
| Details                                    |              |                 |              |          |          |                    |                                |                                     |
|                                            |              |                 |              |          |          |                    |                                |                                     |
| ObR/BUR N                                  | umber        |                 |              |          |          |                    |                                |                                     |
| UP Reference N                             | umber        |                 | _            |          |          |                    |                                |                                     |
| ther Terms and Con                         | ditions      |                 |              |          |          |                    |                                |                                     |
|                                            | Note         |                 |              | -        |          |                    |                                |                                     |
| * Mode of Procure                          | ement        |                 |              |          |          |                    |                                |                                     |
| a Course of                                | Erund        |                 |              | <u> </u> |          |                    |                                |                                     |
| Source of                                  | Fund         |                 | <u> </u>     |          |          |                    |                                |                                     |
| Attachments                                |              |                 |              |          |          |                    | Notes                          |                                     |
|                                            |              |                 |              |          |          |                    |                                |                                     |
|                                            |              |                 |              |          |          |                    | Note to Supplier               |                                     |
| Add Attachment                             |              |                 |              |          |          |                    |                                |                                     |
| Add Attachment                             | Tuna         | Description     | Catagoni     | Undate   | Delete   | Dublish to Catalog |                                |                                     |
| Add Attachment                             | Туре         | Description     | Category     | Update   | Delete   | Publish to Catalog |                                |                                     |
| Add Attachment<br>itle<br>o results found. | Type         | Description     | Category     | Update   | Delete   | Publish to Catalog | Note to Receiver               | ii.                                 |
| Add Attachment<br>tle<br>o results found.  | Type         | Description     | Category     | Update   | Delete   | Publish to Catalog | Note to Receiver               | ь                                   |
| Add Attachment<br>tle<br>o results found.  | Туре         | Description     | Category     | Update   | Delete   | Publish to Catalog | Note to Receiver               | A                                   |
| Add Attachment<br>tle<br>o results found.  | Туре         | Description     | Category     | Update   | Delete   | Publish to Catalog | Note to Receiver               | A                                   |

*Update Agency Procurement* Request window will appear.

Creation of APR for (PS-DBM)

| Header Lines Schedules Distribu          | ions                                                                    |                  |                                                     |
|------------------------------------------|-------------------------------------------------------------------------|------------------|-----------------------------------------------------|
| Operating Unit<br>Status<br>Supplier     | UP Philippine General Hospital Incomplete Decoursement Service (PC-DBM) | Total<br>* Buyer | 287,784.17 PHP 🔍 🔍<br>Sinarao, Ms. Fenie Andres 🔬 🔍 |
| Supplier Site                            |                                                                         | Description      | APR UP PGH Computer Software (1Q<br>2016)           |
| Supplier Contact<br>Communication Method | None I                                                                  | Confirming Order | NO T                                                |

| Search                                                                                            |                                                                                       |                                                                                                    |  |  |
|---------------------------------------------------------------------------------------------------|---------------------------------------------------------------------------------------|----------------------------------------------------------------------------------------------------|--|--|
| Header Lines Schedules Distribu                                                                   | tions                                                                                 |                                                                                                    |  |  |
| Operating Unit<br>Status<br>Supplier<br>Supplier Site<br>Supplier Contact<br>Communication Method | UP Baguio<br>Incomplete<br>Procurement Service (PS-DBM)<br>DBM-CAR<br>DBM-CAR<br>None | Total       120,432.00       PHP           * Buyer       Bagsic, Mr. James Benedict Esg          Description       APR UP Baguio (2Q 2015) |  |  |
| Terms                                                                                             |                                                                                       |                                                                                                    |  |  |
| Bill-To Location<br>Payment Terms<br>Pay On Receipt<br>Acknowledge By<br>Required Acknowledgment  | University of the Philippines Bag Q                                                   | Default Ship-To Location     University of the Philippines Bag     Ship Via     Freight Terms     FOB     Subscripts                       |  |  |

**Step 15.** Enter the **Description** of the APR.

In entering the description, follow this naming convention:

APR UP [Constituent Unit] [Item Category] Office (Quarter-Year)

Example: APR UP Diliman Office Equipment - Cash Office (1Q-2017)

Update **the Default Ship-To Location** field.

Creation of APR for (PS-DBM)

| 😻 Search and Select      | Search and Select List of Values - Mozilla Firefox                                                                                                    |     |             |               |  |  |  |
|--------------------------|----------------------------------------------------------------------------------------------------|-----|-------------|---------------|--|--|--|
| 🛞 putodev. <b>up.edu</b> | 🛞 putodev. up.edu.ph:8005/OA_HTML/cabo/jsps/a.jsp?_t=fredRC&enc=UTF-8&_minWidth=750&_minHeight=550&configName=OACor                                                       |     |             |               |  |  |  |
| Search and Select        | Search and Select: Default Ship-To Location                                                                                                    |     |             |               |  |  |  |
|                          |                                                                                                    |     |             | Cancel Select |  |  |  |
| Search                   |                                                                                                    |     |             |               |  |  |  |
| Search By Ship-          | To find your item, select a filter item in the pulldown list and enter a value in the text field, then select the "Go" button. Search By Ship-To VUPB%Supply Go Becults   |     |             |               |  |  |  |
| nesures                  |                                                                                                    |     |             |               |  |  |  |
| Quick<br>Select Select   | Ship-To                                                                                                    | Org | Description | Address       |  |  |  |
|                          | UPB Supply and Property<br>Management Office         UPB UPB Supply and Property<br>Management Office         General Central Road, Baguio City, CAR<br>2600, Philippines |     |             |               |  |  |  |
| About this Page          |                                                                                                    |     |             |               |  |  |  |

Enter **CU%Keyword** in the Search field

then click Go button.

Example: UPV%Property or UPB%Supply or UPPGH%Property

Quick select the office.

Creation of APR for (PS-DBM)

| Doc Ref: SPCMIS User | Manual – Creation | of APR for (PS-DBM) |
|----------------------|-------------------|---------------------|
|                      | Mariaal Oroalion  |                     |

| Details          Requisition No.         ObR/BUR Number         * Mode of Procurement         * Source of Fund (1)                                                                                                    |                                                                                                    | Step 16. On Mode of<br>Procurement, click Search<br>button |
|----------------------------------------------------------------------------------------------------|----------------------------------------------------------------------------------------------------|------------------------------------------------------------|
| Search<br>Search<br>To find your item, select a filter item in the pulldown I<br>Search By Mode of Procurement - Agency to Agen<br>Results                                                                                                    | Cance!       Select         st and enter a value in the text field, then select the "Go" button.         Icy       Go                                                                                     | Enter <i>Agency to Agency</i> then click <i>Go</i>         |
| Search and Select: Mode of Procurement         Search         To find your item, select a filter item in the pulldown item         Search By Mode of Procurement <ul> <li>Agency to Agency</li> <li>Agency to Agency</li> </ul> Select Quick Select Mode of Procurement       Agency to Agency | Cancel       Select         st and enter a value in the text field, then select the "Go" button.         ncy       Go         Description         Section 53.1. Negotiated Procurement (Agency-to-Agency) | Quick Select Agency to<br>Agency.                          |

Creation of APR for (PS-DBM)

| Details<br>Requisition N<br>ObR/BUR Numb<br>* Mode of Procureme<br>* Source of Fund (<br>Source of Fund ( |                                                                                                    | Step 17. On <i>Mode of</i><br><i>Procurement</i> , click <i>Search</i><br>button On <i>Source of Fund</i> ,<br>click <i>Search</i> button. |
|----------------------------------------------------------------------------------------------------|----------------------------------------------------------------------------------------------------|----------------------------------------------------------------------------------------------------|
|                                                                                                    | Search and Select: Source of Fund                                                                                                    |                                                                                                    |
|                                                                                                    | Cance! Select                                                                                                    |                                                                                                    |
|                                                                                                    | Search To find your item, select a filter item in the pulldown list and enter a value in the text field, then select the "Go" button. Search By Source of Fund  Go | Click <b>Go</b> to view all possible results.                                                                                              |
|                                                                                                    | Results                                                                                                    |                                                                                                    |
|                                                                                                    |                                                                                                    |                                                                                                    |
|                                                                                                    |                                                                                                    |                                                                                                    |
|                                                                                                    | Search and Select: Source of Fund Cancel Select                                                                                                    |                                                                                                    |
|                                                                                                    | Search<br>To find your item, select a filter item in the pulldown list and enter a value in the text field, then select<br>the "Go" button.                        | Quick Select a source of fund                                                                                                    |
|                                                                                                    | Search By Source of Fund 💌 😡 Go                                                                                                    |                                                                                                    |
|                                                                                                    | Results                                                                                                    |                                                                                                    |
|                                                                                                    | Select Ouick Select Source of Fund Description                                                                                                    |                                                                                                    |
|                                                                                                    | General Fund                                                                                                    |                                                                                                    |
|                                                                                                    | C Revolving Fund                                                                                                    |                                                                                                    |
|                                                                                                    | C Irust Fund                                                                                                    |                                                                                                    |
|                                                                                                    |                                                                                                    |                                                                                                    |

Creation of APR for (PS-DBM)

| Doc Ref: SPCMIS User Manual - | - Creation of APR for (PS-DBM) |
|-------------------------------|--------------------------------|

| Requisition No.       |                                                                           |
|-----------------------|---------------------------------------------------------------------------|
| * Obr/BUR Number      | -                                                                         |
| * Mode of Procurement | Agency to Agency                                                          |
| * Source of Fund (1)  | Section 53.5. Negotiated Procurement (Agency-to-Agency) 101  General Fund |
| Responsibility Center |                                                                           |
| Special Code          |                                                                           |

| Requisition No.       |                                                                           |
|-----------------------|---------------------------------------------------------------------------|
| * Obr/BUR Number      | -                                                                         |
| * Mode of Procurement | Agency to Agency 🔄 🔍                                                      |
| * Source of Fund (1)  | Section 53.5. Negotiated Procurement (Agency-to-Agency) 101  General Fund |
| Responsibility Center | UPM PGH Purchasing Office                                                 |
| Special Code          | <u>ч</u>                                                                  |

Step 18. On *Responsibility Center* click ( )*Search* button.

On Search By select Description

Enter the responsibility center with (%) to view all possible results.

Example: %UPS%Cash%

Then click Go.

If necessary, enter the **Special Project Code.** 

Creation of APR for (PS-DBM)

| Requisitions Orders                  |                                         |                                 | ^                                                        |
|--------------------------------------|-----------------------------------------|---------------------------------|----------------------------------------------------------|
| Requisitions: Demand Workbench >     |                                         |                                 |                                                          |
| Update Agency Procurement Request 39 |                                         |                                 |                                                          |
| * Indicates required field           |                                         | Cance! Actions Delete           | Go Save Approval Options Submit                          |
| Search                               |                                         |                                 |                                                          |
| Header Lines Schedules Distribution  | ns                                      |                                 |                                                          |
| Operating Unit<br>Status<br>Supplier | UP System<br>Incomplete<br>UP Warehouse | Total<br>* Buyer<br>Description | 1,872.00 PHP 🔟 🔍<br>Bagsic, Mr. James Benedict Esguerg 🔍 |
| Supplier Site<br>Supplier Contact    | UP WAREHOUSE                            | Description                     | APR UP 200080 (1Q-2014)                                  |
| Communication Method                 | None 🔻                                  | Confirming Order                | No 🔻                                                     |
| Terms                                |                                         |                                 |                                                          |
|                                      |                                         |                                 |                                                          |
| Bill-To Location                     | System 🔟 🔍                              | * Default Ship-To Location      | System                                                   |
| Payment Terms                        | Immediate 🔄 🔍                           | Ship Via                        | <u> </u>                                                 |
| Pay On Receipt                       | No 🔻                                    | Freight Terms                   | <u> </u>                                                 |
| Acknowledge By                       |                                         | FOB                             |                                                          |
| Required Acknowledgment              | None -                                  |                                 |                                                          |

**Step 19.** On *Mode of Procurement*, click *Search* button Click *Submit*.

Creation of APR for (PS-DBM)

| Requisitions     | Orders                                                    |  |  |  |  |  |
|------------------|-----------------------------------------------------------|--|--|--|--|--|
| Demand Workb     | Demand Workbench   Summary                                |  |  |  |  |  |
| Confirmation     | n<br>curement Request 39 has been submitted for approval. |  |  |  |  |  |
| Demand Workbe    | Demand Workbench                                          |  |  |  |  |  |
| * Indicates requ | ired field                                                |  |  |  |  |  |
| Search           |                                                           |  |  |  |  |  |

Confirmation of submitted APR

#### **Result Information:**

#### **Expected Results:**

Agency Procurement Request created.

DISCLAIMER: The screenshots in this document are for illustration purposes only and may not be the same as the final user interface.

Creation of APR for (PS-DBM)

Creation of APR for (PS-DBM)